## Arduino IDE(Win版)ソフトウェアインストール手順

### ①Arduino IDE(Win版)ソフトウェアのダウンロード

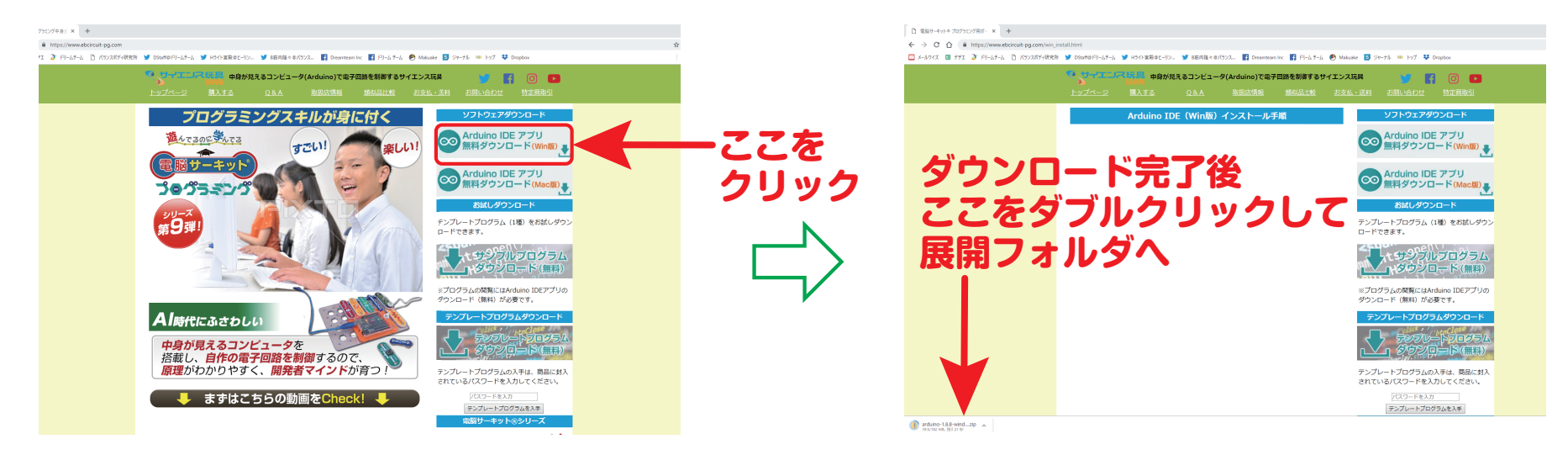

#### ②Arduino IDE(Win版)ソフトウェアの圧縮ファイル展開 I

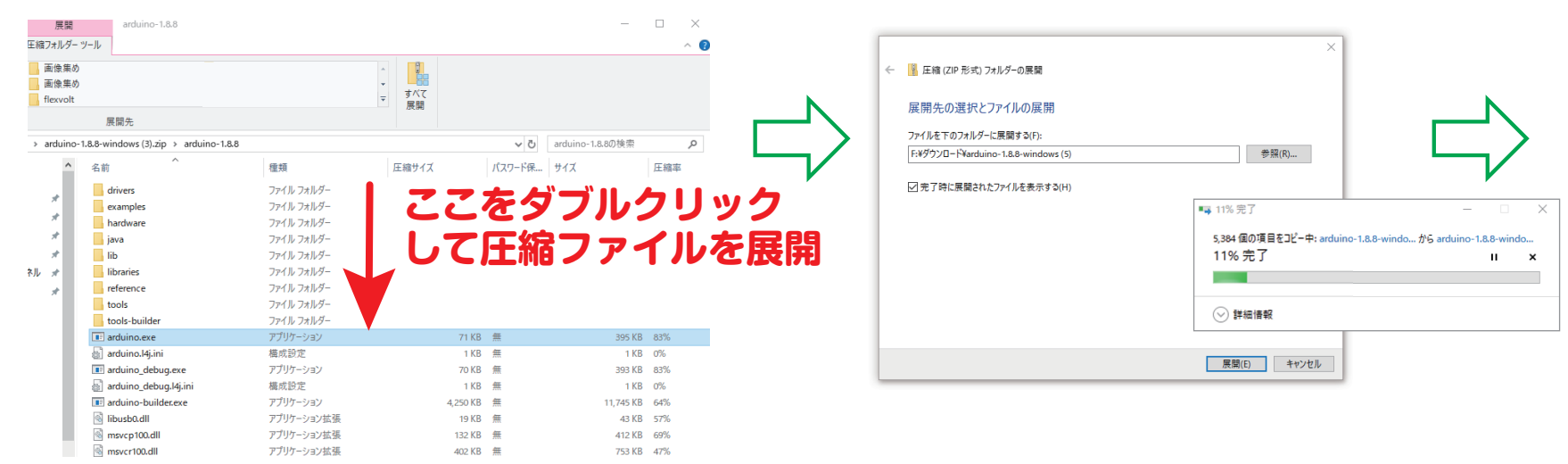

# Arduino IDE(Win版)ソフトウェアインストール手順

### ③Arduino IDE(Win版)ソフトウェアの圧縮ファイル展開 II

| I I I I I I I I I I I I I I I I I I I | _           |                   |                                      |                                                                                 |     | - 0                       | ~       |
|---------------------------------------|-------------|-------------------|--------------------------------------|---------------------------------------------------------------------------------|-----|---------------------------|---------|
|                                       |             |                   |                                      |                                                                                 |     | - 0                       | ÷.      |
|                                       | D胎り付け       |                   | 新しいアイテム・ 新しい アイテム・ イン ショートカット・ アオルダー | ブロパティ<br>ジェックティー<br>ションの<br>一日の<br>一日の<br>一日の<br>一日の<br>一日の<br>一日の<br>一日の<br>一日 |     |                           |         |
| クリップボード                               |             | 整理                | 新規                                   | 201                                                                             | 選択  |                           |         |
| ← → ^ ↑                               | arduino-1.8 | s.8-windows (5) > |                                      |                                                                                 | ~ õ | arduino-18.8-windows (5)の | P       |
| * 21-27 72 22                         | ^           | 名前                | 更新日時                                 | 標期                                                                              | サイズ |                           |         |
| デスクトップ                                | 1           | arduino-1.8.8     | 2019/03/22 18:4                      | 4 ファイル フォルダ・                                                                    |     |                           |         |
| ダウンロード                                | 1           |                   |                                      |                                                                                 |     |                           |         |
| 1 P#2X2P                              | 1           |                   |                                      |                                                                                 |     |                           |         |
| 画像集め                                  | 1           |                   |                                      |                                                                                 |     |                           |         |
| ●三菱電機イベントスクエア電艇A2/(ネル                 | 1           |                   |                                      |                                                                                 |     |                           |         |
| [NHKおはよう日本]A3/(ネル0413                 | 1           |                   |                                      |                                                                                 |     |                           |         |
| ●広島ホームテレビ電脳A2パネル                      |             |                   |                                      |                                                                                 |     |                           |         |
| 03_Blinking_Light                     |             |                   |                                      |                                                                                 |     |                           |         |
| Captura                               |             |                   |                                      |                                                                                 |     |                           |         |
| flexvolt                              |             |                   |                                      |                                                                                 |     |                           |         |
| CneDrive                              |             |                   |                                      |                                                                                 |     |                           |         |
| PC .                                  |             |                   |                                      |                                                                                 |     |                           |         |
| 10 まつまプジェクト                           |             |                   |                                      |                                                                                 |     |                           |         |
| - Ø020-F                              |             |                   |                                      |                                                                                 |     |                           |         |
| arduino-1.8.8-windows                 |             |                   |                                      |                                                                                 |     |                           |         |
| arduino-1.8.8-windows (3)             |             |                   |                                      |                                                                                 |     |                           |         |
| arduino-1.8.8-windows (4)             |             |                   |                                      |                                                                                 |     |                           |         |
| arduino-1.8.8-windows (5)             |             |                   |                                      |                                                                                 |     |                           |         |
| arduino-1.8.8                         |             |                   |                                      |                                                                                 |     |                           |         |
| HuionTablet_WinDriver_v14.7.60 (1)    |             |                   |                                      |                                                                                 |     |                           |         |
| HuionTablet_WinDriver_v14.7.60 (2)    |             |                   |                                      |                                                                                 |     |                           |         |
| 770342_ai_wi.zip                      |             |                   |                                      |                                                                                 |     |                           |         |
| 1172816_ai_wi.zip                     |             |                   |                                      |                                                                                 |     |                           |         |
| 1198735_ai_wi.zip                     |             |                   |                                      |                                                                                 |     |                           |         |
| 1223539_ai_wi.zip                     | ~           |                   |                                      |                                                                                 |     |                           | _       |
| 個の項目                                  |             |                   |                                      |                                                                                 |     |                           | () II ( |

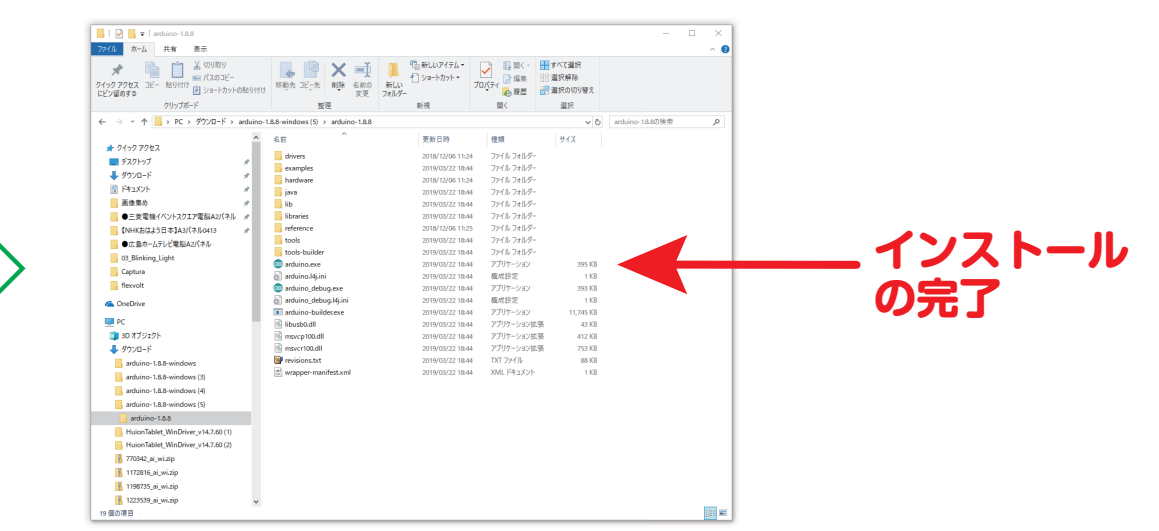

### ④Arduino IDE(Win版)ソフトウェアの起動

| オーレート 貼り付け 第二パスのコピー<br>ビン室のする      | 1 林範先 3ビー先 利容 名前の<br>支更            | ● Cances 1511<br>新しい<br>フォルダー |              | - 選択解除<br>- 選択の切り替え |                 |       |     |
|------------------------------------|------------------------------------|-------------------------------|--------------|---------------------|-----------------|-------|-----|
| クリップボード                            | 整理                                 | 新現                            | 國<           | 選択                  |                 |       |     |
| ← → × ↑ → PC → ダウンロード → arduinc    | -1.8.8-windows (5) > arduino-1.8.8 |                               |              | ~ õ                 | arduino-18.8の検索 | P     |     |
| * 7/-7 7/67                        | 名前                                 | 更新日時                          | 種類           | サイズ                 |                 |       |     |
| ■ #275-07                          | drivers                            | 2018/12/05 11:24              | ファイル フォルダー   |                     |                 |       |     |
|                                    | examples                           | 2019/03/22 18:44              | ファイル フォルダー   |                     |                 |       |     |
| The dut                            | hardware                           | 2018/12/05 11:24              | ファイル フォルダー   |                     |                 |       |     |
| 1 PT2A/P                           | java                               | 2019/03/22 18:44              | ファイル フォルダー   |                     |                 |       |     |
| 西塚東の オ                             | ib                                 | 2019/03/22 18:44              | ファイル フォルダー   |                     |                 |       |     |
| ●三菱電機イベントスクエア電脳A2パネル メ             | libraries                          | 2019/03/22 18:44              | ファイルフォルター    |                     |                 |       |     |
| 【NHKおはよう日本】A3/(ネル0413 メ            | reference                          | 2018/12/05 11:25              | J7410 Jx109- |                     |                 | -     |     |
| ●広島ホームテレビ電脳A2パネル                   | tools                              | 2019/03/22 18:44              | ファイル フォルター   |                     |                 | 7     | ~~~ |
| 03_Blinking_Light                  | tools-builder                      | 2019/03/22 18:44              | ファイル フォルター   | TOT KP              |                 |       |     |
| Captura                            | arduino.exe                        | 2019/03/22 18:44              | アノリリーション     | 395 KB              |                 |       |     |
| flexvolt                           | arduino. debug eve                 | 2019/03/22 10/44              | 7711/7=3/23/ | 193 KB              |                 |       |     |
|                                    | arduino_debug.ki.ini               | 2019/03/22 18/44              | 構成的字         | 1 KB                |                 | -     |     |
| Chebrive Chebrive                  | arduino-buildesexe                 | 2019/03/22 18:44              | アプリケーション     | 11.745 KB           |                 |       |     |
| PC PC                              | libusb0.dll                        | 2019/03/22 18:44              | アプリケーション拡張   | 43 KB               |                 |       |     |
| 3D オブジェクト                          | msvcp100.dll                       | 2019/03/22 18:44              | アプリケーション拡張   | 412 KB              |                 |       |     |
|                                    | msvcr100.dll                       | 2019/03/22 18:44              | アプリケーション拡張   | 753 KB              |                 |       |     |
| arduino-1.8.8-windows              | revisions.txt                      | 2019/03/22 18:44              | TXT 72-fJJ   | 88 KB               |                 |       |     |
| arthing, 18 8 windows (3)          | wrapper-manifest.xml               | 2019/03/22 18:44              | XML ドキュメント   | 1 KB                |                 |       |     |
| archino 188 windows (d)            |                                    |                               |              |                     |                 |       |     |
| and and the second days (4)        |                                    |                               |              |                     |                 |       |     |
| arduino-1.8.8-windows (5)          |                                    |                               |              |                     |                 |       |     |
| arduno-1.8.8                       |                                    |                               |              |                     |                 |       |     |
| HuionTablet_WinDriver_v14.7.60 (1) |                                    |                               |              |                     |                 |       |     |
| HuionTablet_WinDriver_v14.7.60 (2) |                                    |                               |              |                     |                 |       |     |
| 1770342_ai_wi.zip                  |                                    |                               |              |                     |                 |       |     |
| 1172816_ai_wi.zip                  |                                    |                               |              |                     |                 |       |     |
| 👫 1198735_ai_wi.zip                |                                    |                               |              |                     |                 |       |     |
| 1223539_ai_wi.zip                  |                                    |                               |              |                     |                 |       |     |
| 19 個の項目 1 個の項目を選択 395 KB           |                                    |                               |              |                     |                 | B3 80 |     |

#### ダブルクリックしてArduino.appを 起動してください。